## Time Entry for Teachers with Split &/or Multiple Jobs

### Teachers: Split &/or Multiple jobs

**Teachers with multiple positions must indicate the position for which they are entering time.** A **Position field** appears on their time entry form, listing their positions to choose from. They will also need to **select the appropriate Time Type** for the job worked.

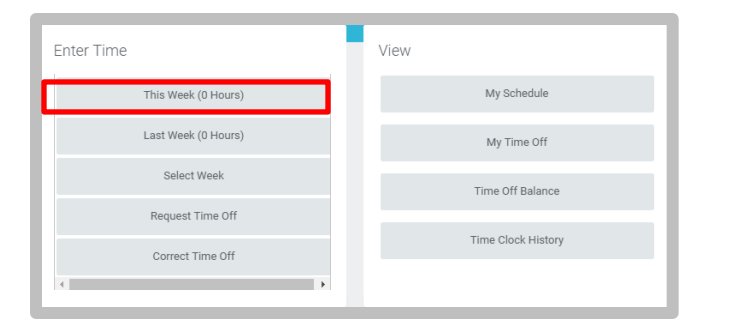

# Enter Hours Worked as a Tutor for Teachers with

#### multiple positions

**Time Tracking:** 

From the Time application, under Enter Time:

- 1. Click **This Week.** A time entry table appears, including a Position field.
- 2. Select the Tutor position for which you are entering time.
- **3.** Select the Time Type
  - a. For Tutoring, select Time Entry Codes > Regular Worked Time.
- 4. Enter hours worked (or portions of hours) in the Hours field.
- 5. Click OK.
- 6. Click Done.

| Enter Time 10/17/2016 |                                               |          |                                     |
|-----------------------|-----------------------------------------------|----------|-------------------------------------|
| 2 Time Type *         | X Regular Worked Time<br>Tchr, Home Tutor (+) | iii<br>~ | Select time type<br>Select position |
| 3 Hours <b>*</b> 0    |                                               |          | Enter hours                         |
| Details               |                                               |          |                                     |
| Comment               |                                               |          |                                     |
|                       |                                               |          |                                     |
| ОК                    | Cancel                                        |          |                                     |

#### To submit your time for payment (Bi-Weekly)

Time must be submitted every other week for timekeeper validation and manager approval for each job, independently.

- 1. Select the Job you want to submit time for.
- 2. Click **Submit** to verify.
- 3. Click Submit to confirm certification of effort.

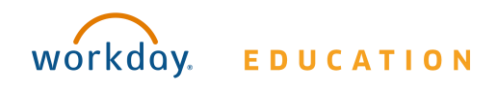